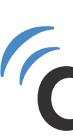

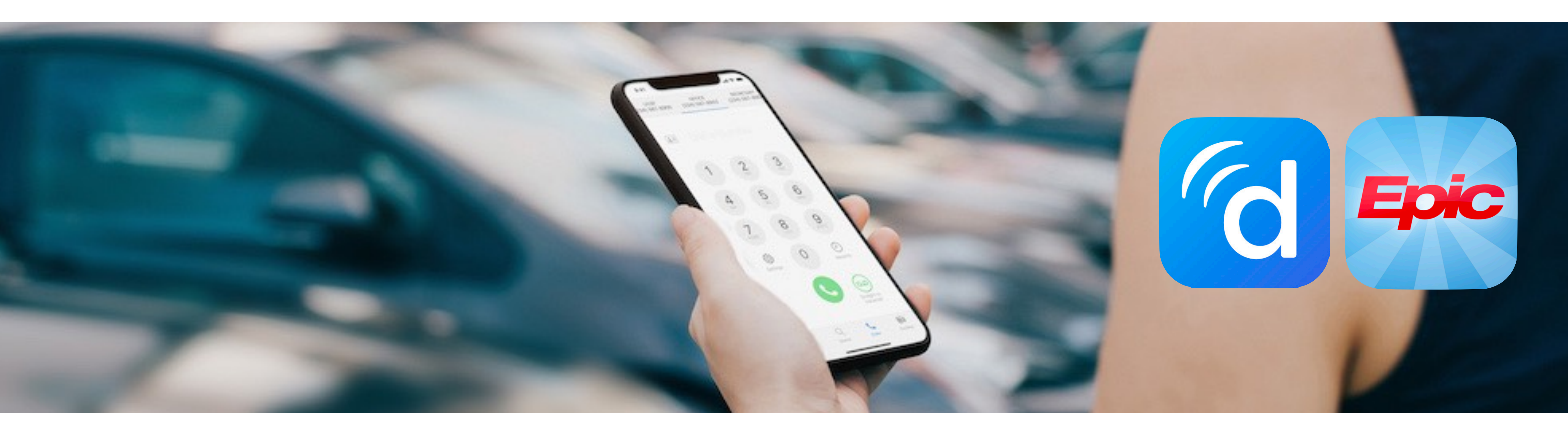

#### How to Use Doximity Dialer in Epic Haiku

Set Up Guide Questions: <a href="mailto:support@doximity.com">support@doximity.com</a>

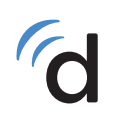

#### doximity

www.doximity.com/dialer

## **Doximity and Epic Haiku Set Up Guide**

- Search for the Doximity app, install and sign in
  Doximity iPhone
  Doximity Android
- 2 Search for the Epic Haiku app, install and sign in
  - Epic Haiku iPhone
  - Epic Haiku Android
- 3 Tap on the settings icon on your iPhone's home screen

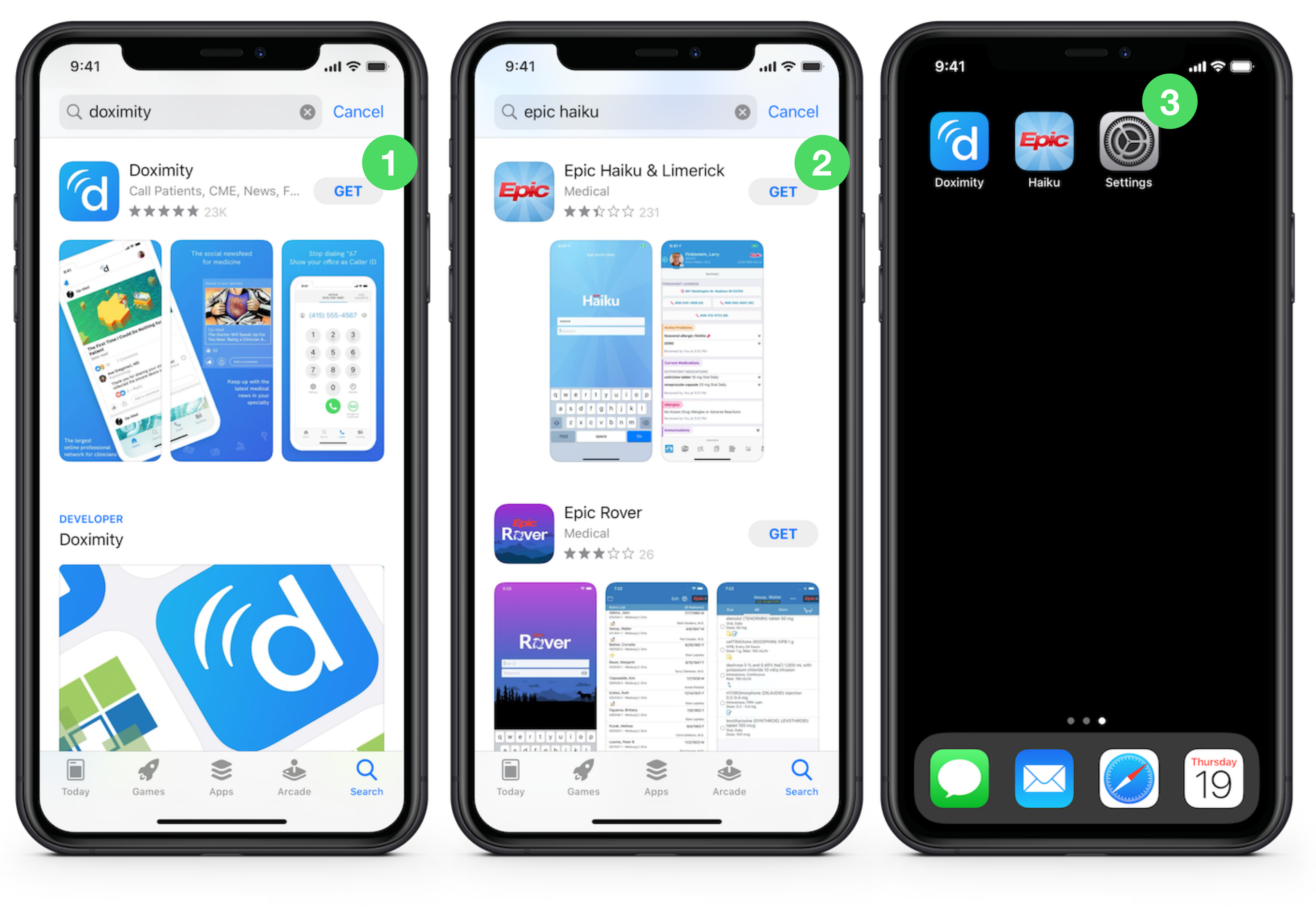

# **Doximity and Epic Haiku Set Up Guide**

**Note:** If you have an Android, skip the steps on this page and go to Page 3

- Scroll down and tap on "Haiku"
- 5 Scroll down and tap "Place Calls Using" Make sure you scroll ALL the way to the bottom once in Epic Haiku settings!

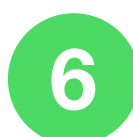

d Page 2

Tap "Doximity"

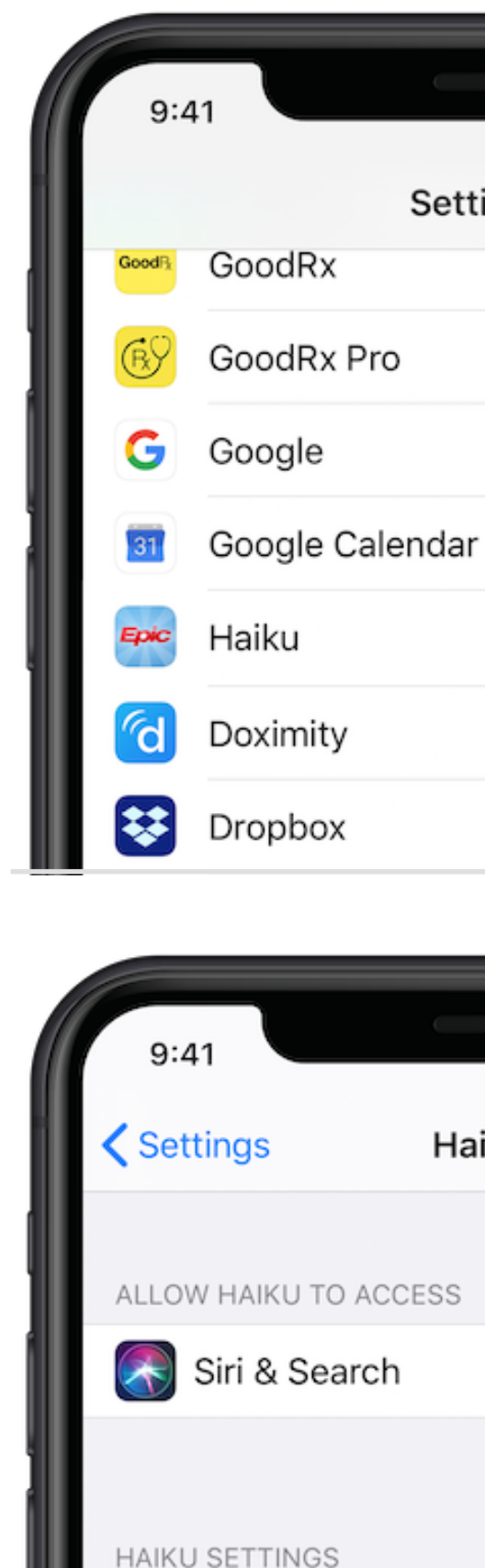

CONNECTION SETTINGS (U

Server

| ingo                                  | ÷ 🖃         |
|---------------------------------------|-------------|
| ings                                  | >           |
|                                       | >           |
|                                       | >           |
|                                       | >           |
| Δ                                     | >           |
|                                       |             |
|                                       |             |
|                                       |             |
|                                       |             |
|                                       |             |
| e e e e e e e e e e e e e e e e e e e | <b>∻</b> ■) |
| iku                                   | \$ <b>•</b> |
| iku                                   | \$ <b>•</b> |
| iku                                   | ⇒           |
| iku                                   |             |
| iku                                   |             |
| iku                                   |             |
| iku                                   | >           |

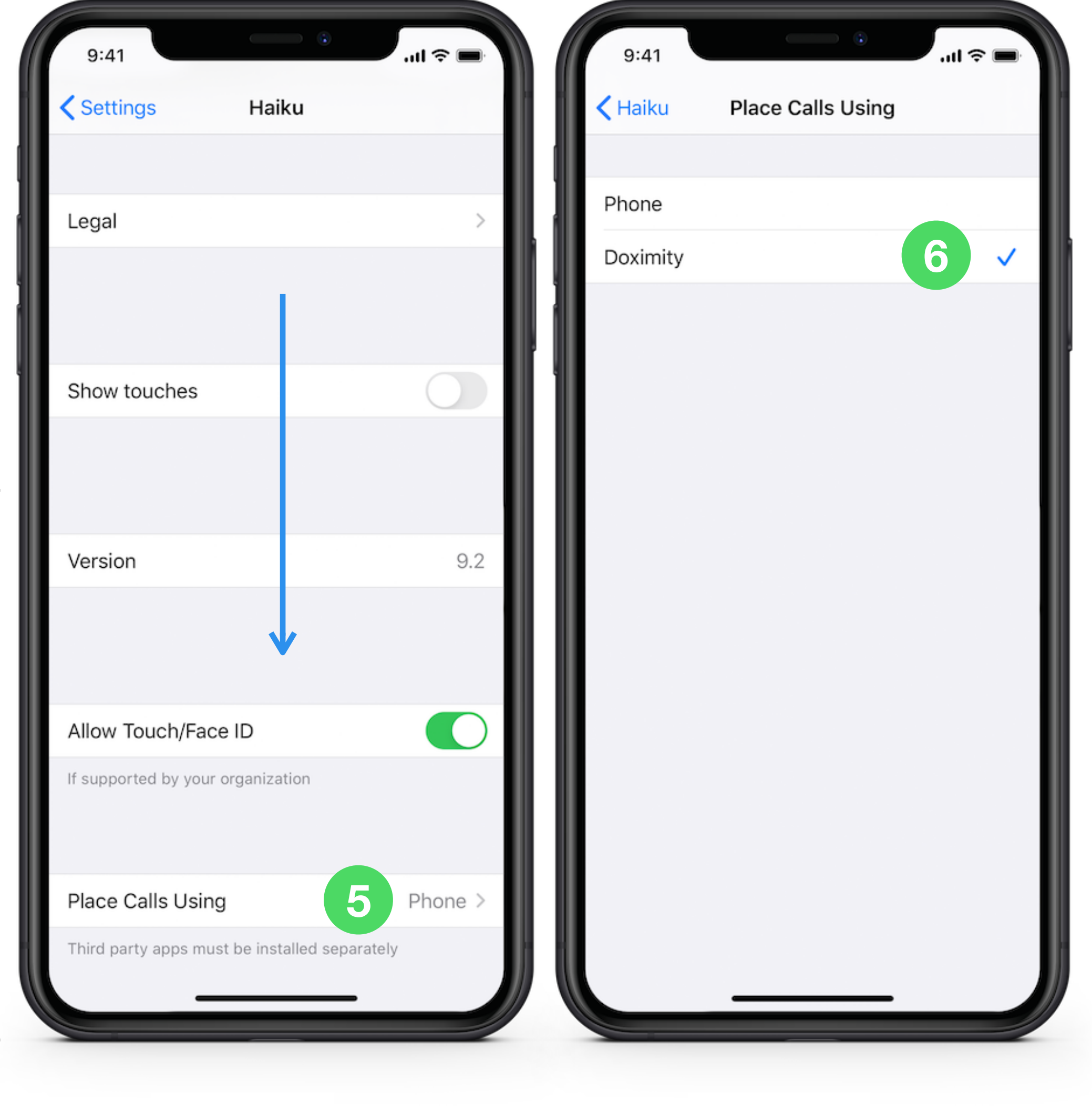

### **Doximity and Epic Haiku Set Up Guide**

- Log-in to your Epic Haiku app
- Open a patient's chart 8 and tap on the patient's phone number
- You can then call your 9 patient using Dialer in the Doximity app

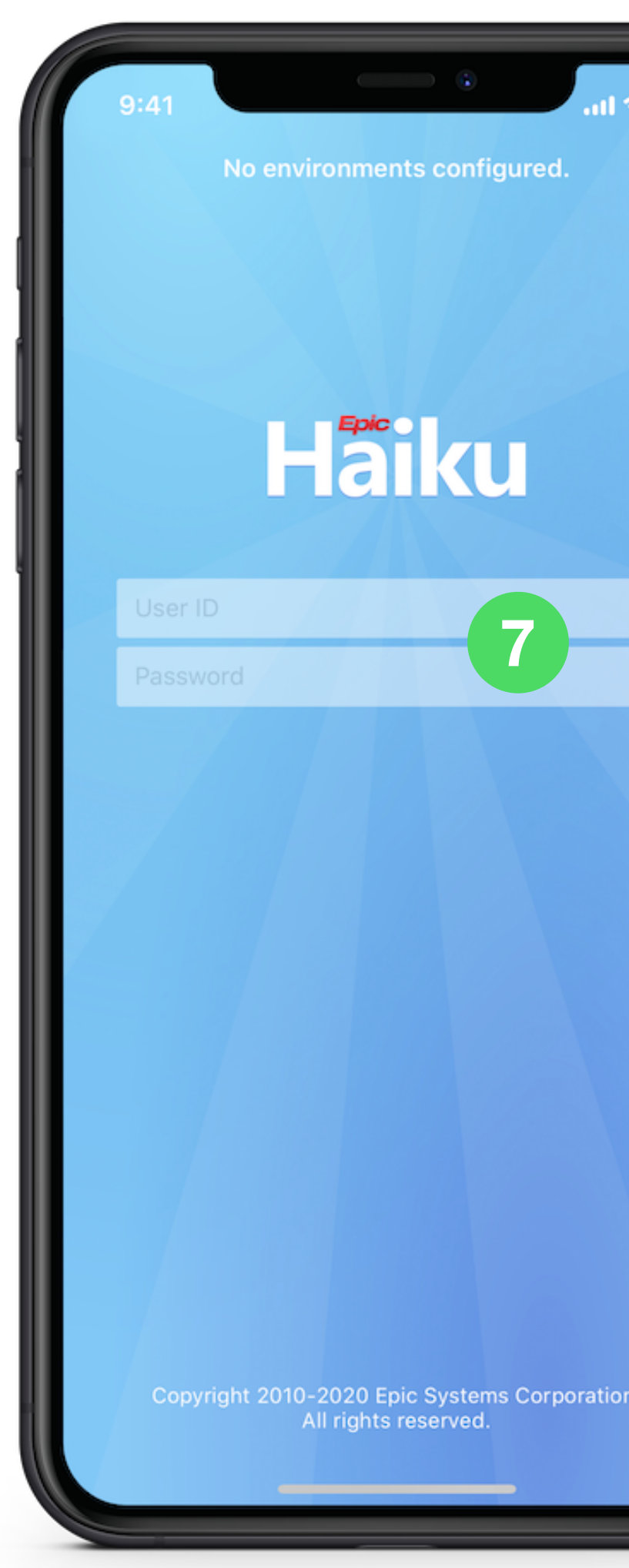

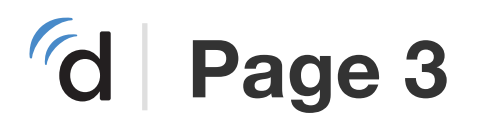

| nts | configured. |
|-----|-------------|
|     |             |
|     |             |
|     |             |
|     |             |
|     |             |
| -   |             |
|     | KU          |
|     |             |
|     |             |

7

| 9:41                                          | al 🗢 🖿          |  |
|-----------------------------------------------|-----------------|--|
| Ce Lee, Larry<br>000000<br>Hannah Smith, M.D. | 6/30/1968 50y M |  |
| Summary                                       |                 |  |
| PERMANENT ADDRESS                             |                 |  |
| 1234 Doximity Way CA 94107                    |                 |  |
| (123-456-7890 (H)<br>123-456-7890 (M)         | 56-7890 (W)     |  |
| < 123-430-7890 (M)                            |                 |  |
| Active Problems                               |                 |  |
| Seasonal allergic rhinitis 📌                  | *               |  |
| GERD                                          | ×               |  |
| Reviewed by You at 3:32 PM                    |                 |  |
| Current Medications                           | _               |  |
| OUTPATIENT MEDICATIONS                        |                 |  |
| cetirizine tablet 10 mg Oral Daily            | ×               |  |
| omeprazole capsule 20 mg Oral Daily           | *               |  |
| Reviewed by You at 3:51 PM                    |                 |  |

#### (NOT REAL **INFORMATION FOR DEMO PURPOSES ONLY)**

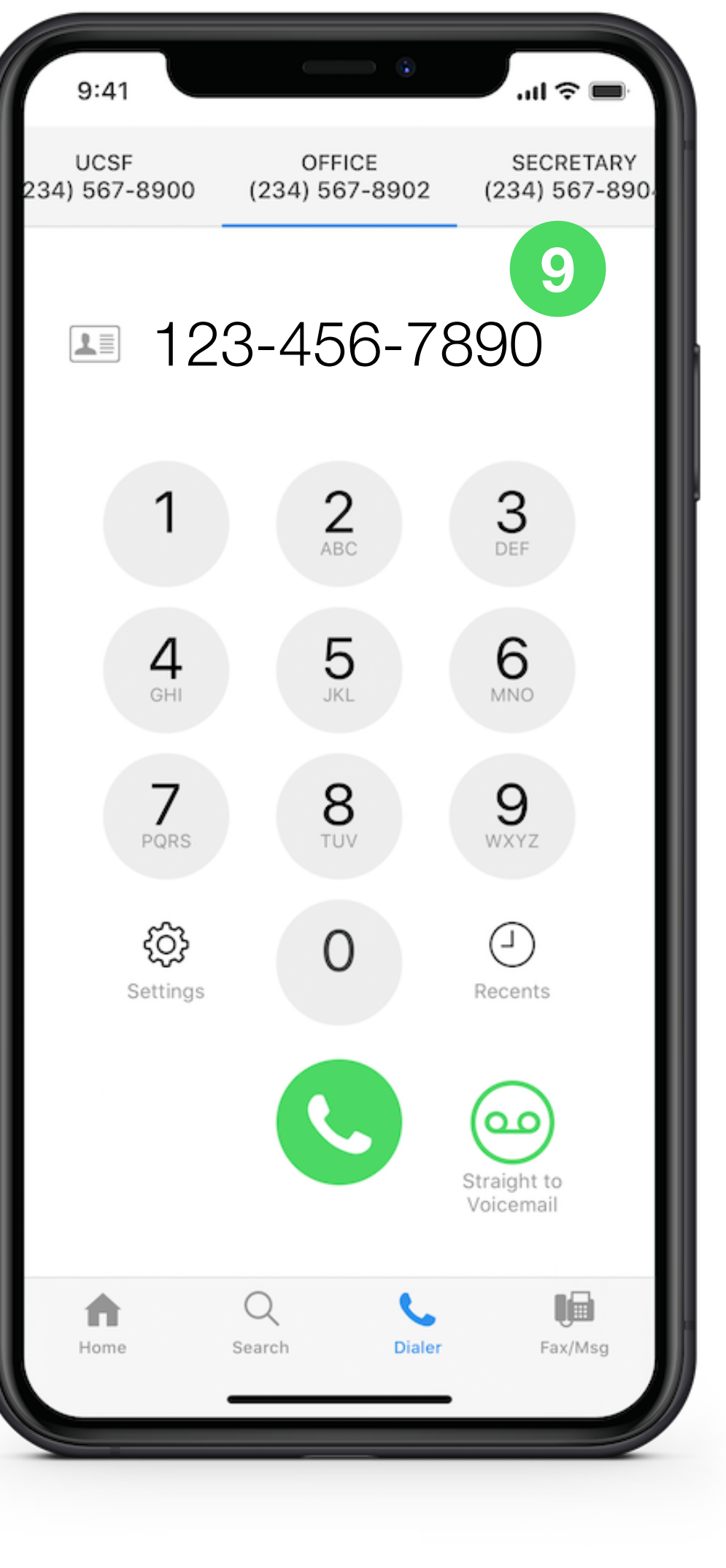